# nutrislice

# Getting started.

#### 1a. Download the app.

Download Nutrislice from your smartphone's app store.

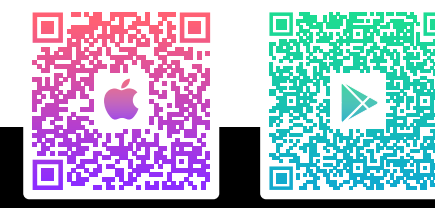

or

#### **1b.** Visit the website.

Q

Type the web address into your computer's browser.

#### <sup>2.</sup> Select your language.

Click the dropdown menu in the right-hand corner and click "Select A Language." Choose your preferred language, and click "Translate."

## <sup>3.</sup> Pick your location.

Click on the location you want to view menus for. Don't forget to add locations you visit most often to your favorites list!

## 4. Get started.

Click into a menu to see available menu options for that day, week, or month depending on your adminstrator's settings. Click on a menu item to open a food card that may contain nutritional information and/or images.

# 5. You're done!

Enjoy your Nutrislice experience.

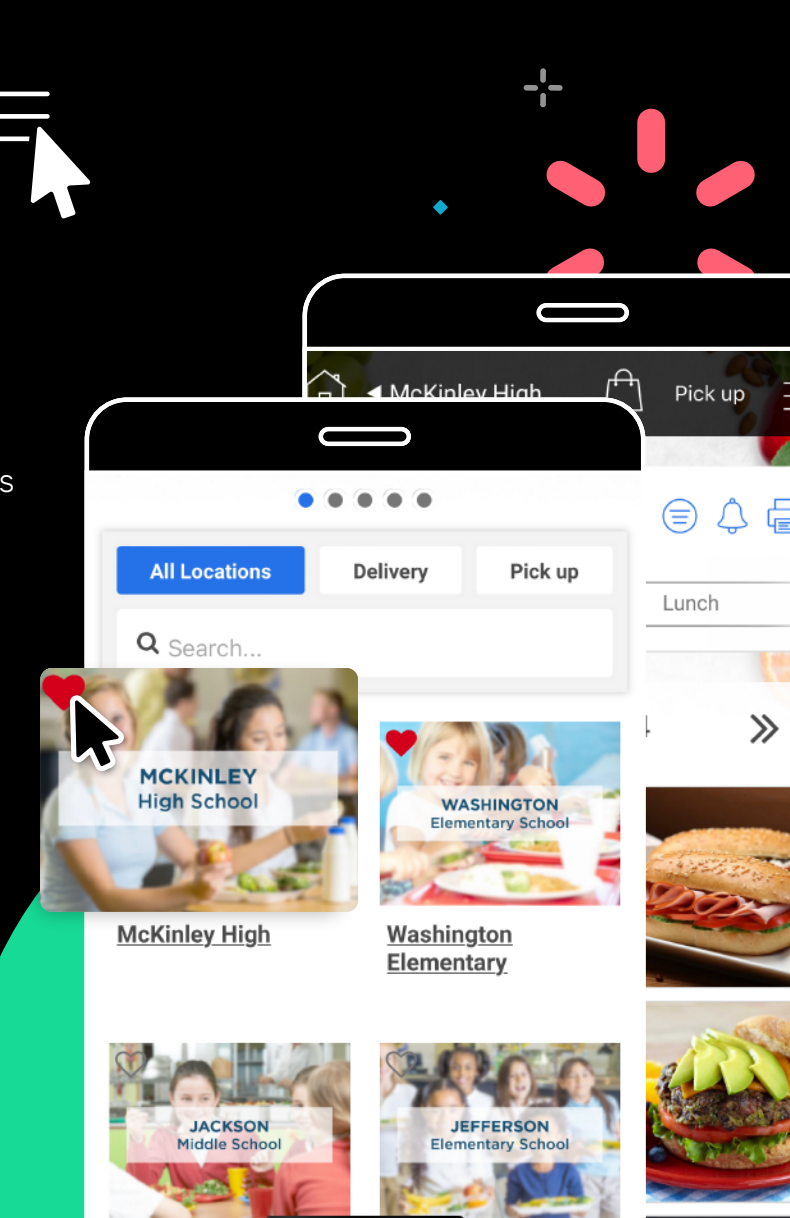